## Alternate Phone for MFA

- Visit <u>http://me.forsythk12.org/</u>
- Select your name in the right-hand corner
- Select "Profile Settings"

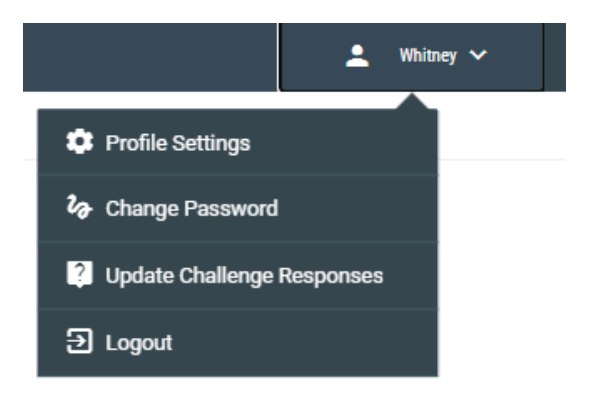

## Alternate Phone for MFA

- Select "Edit Profile"
- Enter your alternative phone in the "Alternative MobilePhone for MFA" field

Note: Be sure to enter the number exactly as shown in the example

• Then select "Save"

| Whitney         | Kelley              |                  |
|-----------------|---------------------|------------------|
|                 |                     |                  |
| CONTACT         |                     |                  |
| MAIL            |                     |                  |
| WKelley@forsyth | n.k12.ga.us         |                  |
| YUBIKEY         |                     |                  |
| ALTERNATIVE PHO | NE FOR MFA (+1 #### | ####### X######) |
| ALTERNATIVE MOB | ILEPHONE FOR MFA (  | +1 ##########)   |
| +1 706509004    | 4                   |                  |
| Cancel          |                     | Save             |

## Alternate Phone for MFA

• When selecting "Save", your Alternate Phone will appear in your sign-in method's

## Security info

These are the methods you use to sign into your account or reset your password.

Default sign-in method: Microsoft Authenticator - notification Change

| + Add method      |               |        |        |
|-------------------|---------------|--------|--------|
| & Alternate phone |               | Change | Delete |
| Phone Phone       | +1 7065090044 | Change | Delete |